Garuda SAP Server Website: www.garudasapserver.in Call & WhatsApp: +91 90369 29473 Email: saplogon67@gmail.com

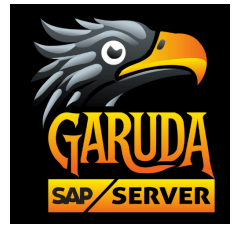

# SAP GUI Installation Guide for Windows

#### **Step-by-Step Installation**

Step 1:

a) Download SAP GUI 770 Installer File for Windows 8 and Above. Else

Download SAP GUI 740 Installer File for Windows 7 and Below.

b) Extract the downloaded ZIP file to a local folder

#### Step 2:

Find the path after extract the zip file as we showed below:

Find the Path:

\BD\_NW\_7.0\_Presentation\_7.70\_Comp.\_1\_\PRES1\GUI\Windows\Win32\SapGuiSetup

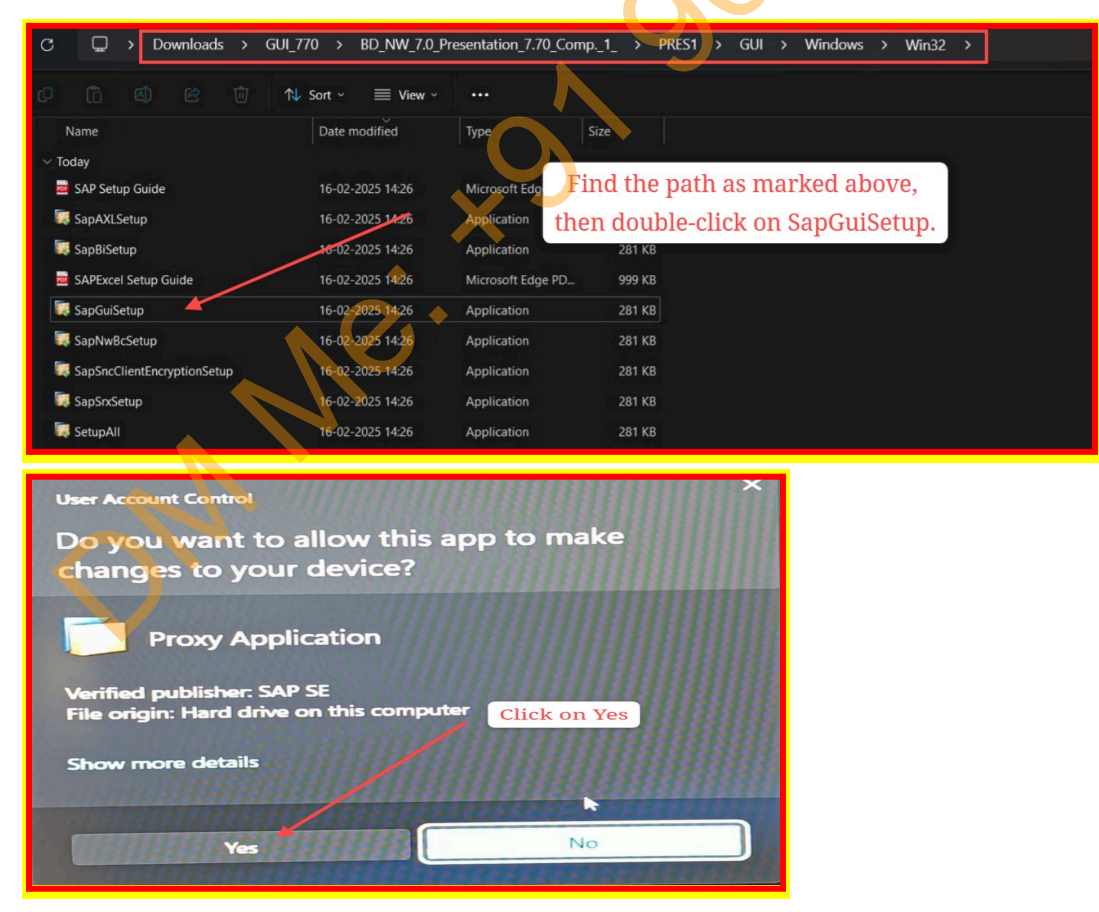

Garuda SAP Server Website: www.garudasapserver.in Call & WhatsApp: +91 90369 29473 Email: saplogon67@gmail.com

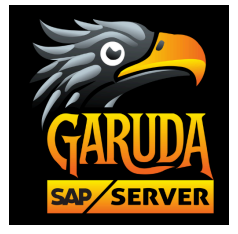

#### Step 3: The SAP GUI installation wizard will launch. Click Next on the welcome screen.

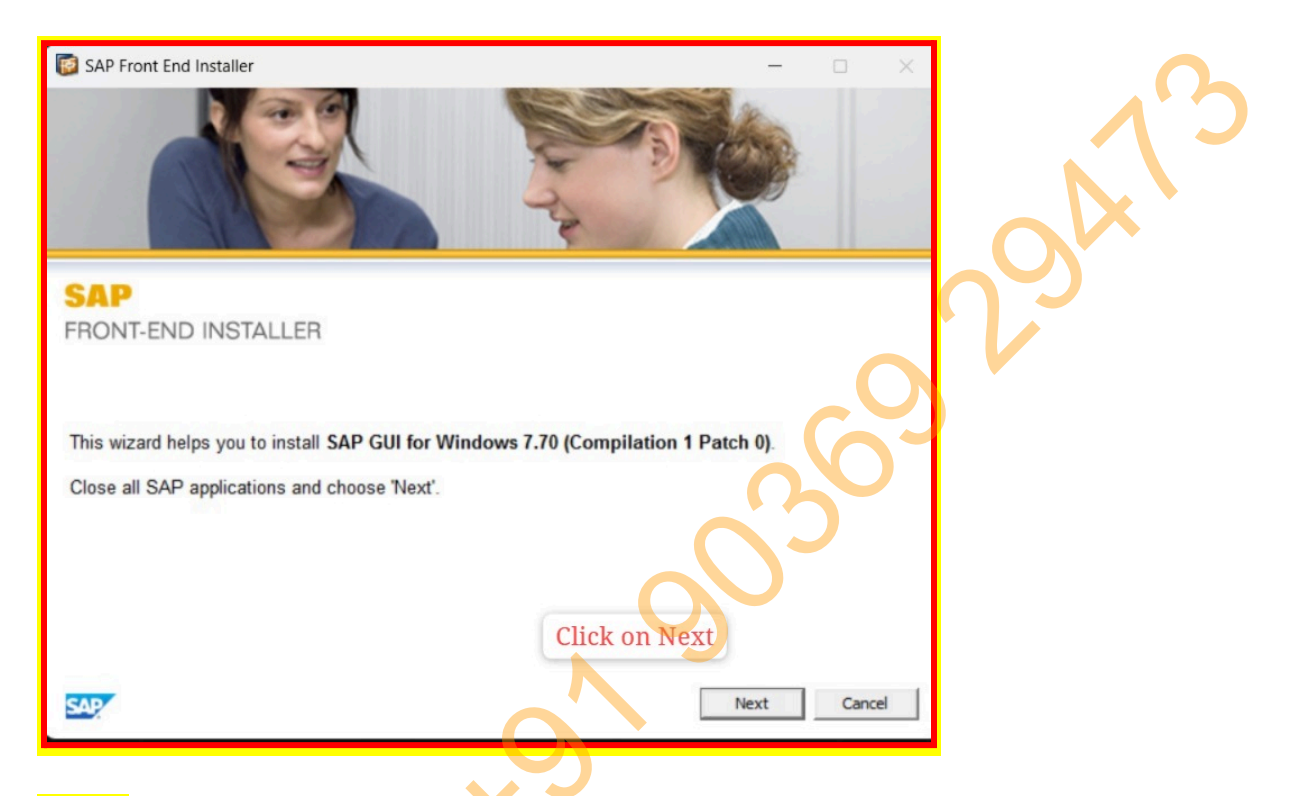

#### <mark>Step 4:</mark>

Select All SAP license agreement and click Next >> Next>> Next

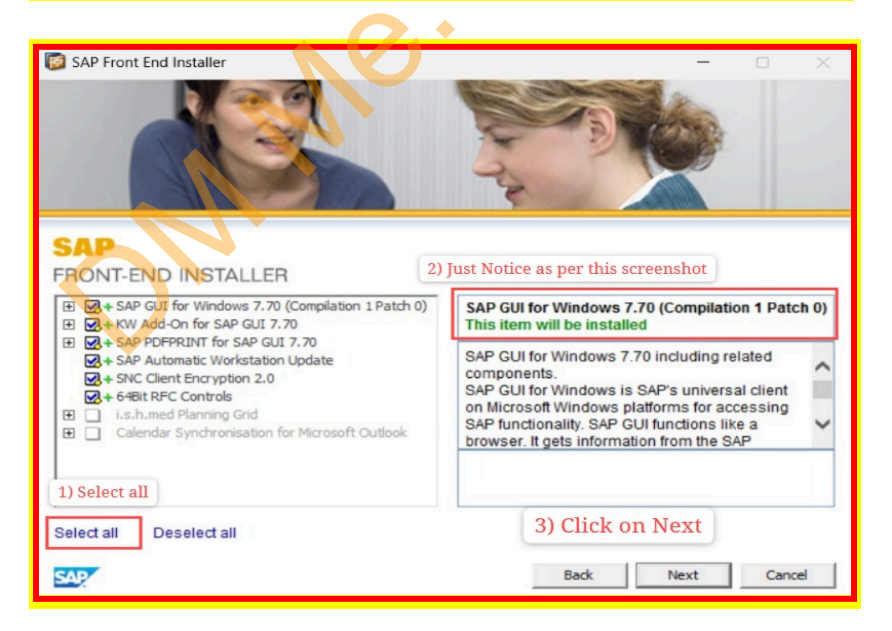

Garuda SAP Server Website: www.garudasapserver.in Call & WhatsApp: +91 90369 29473 Email: saplogon67@gmail.com Step 5:

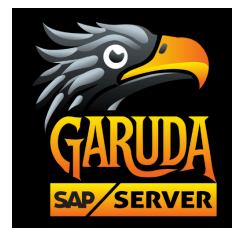

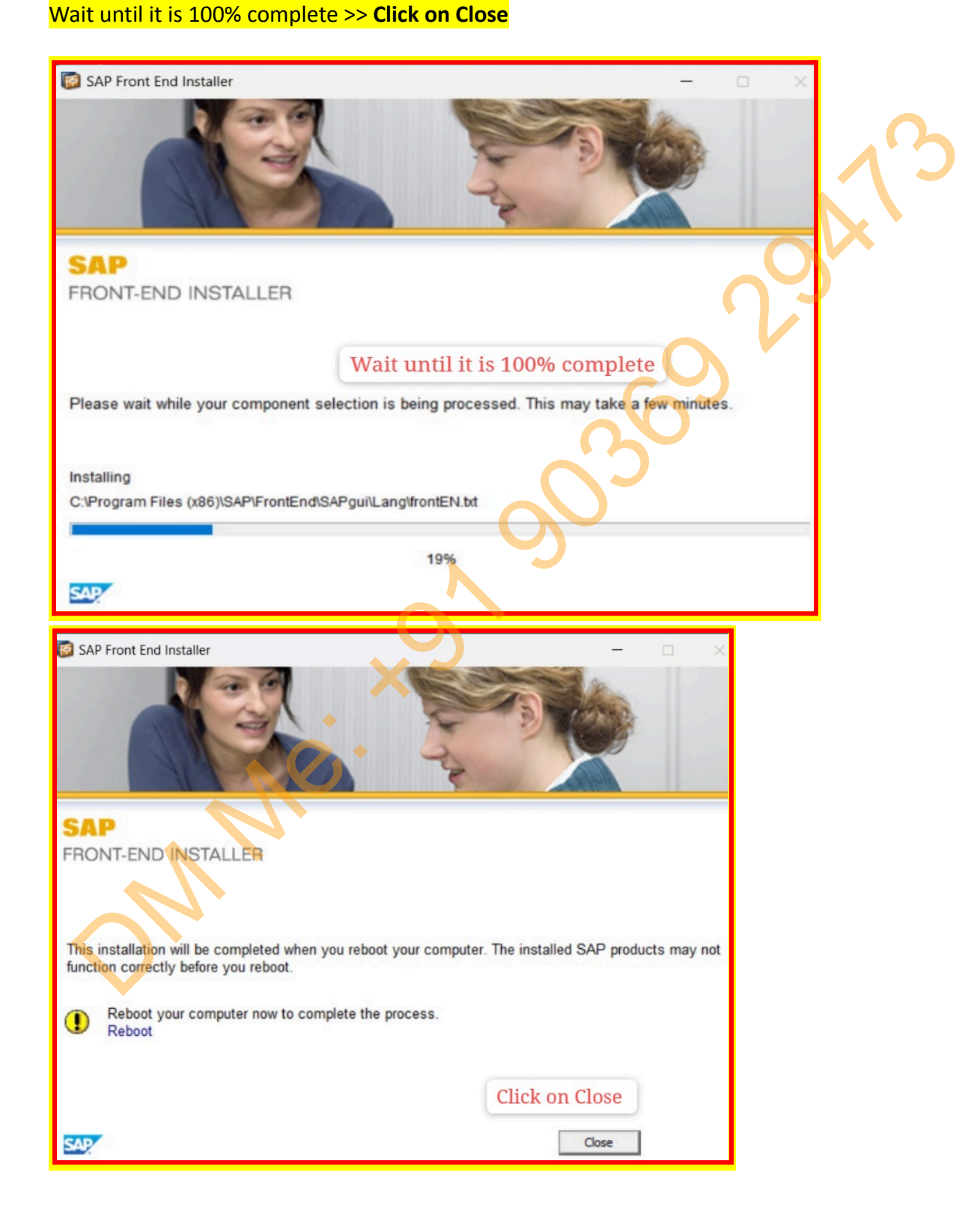

## **Garuda SAP Server**

Website: www.garudasapserver.in Call & WhatsApp: +91 90369 29473 Email: saplogon67@gmail.com Step 6: Configure SAP GUI

Open SAP Logon from the Start Menu or Find on Desktop Window

- 1) Double Click on SAP Logon Logo
- Click on Connection >> Click on Next

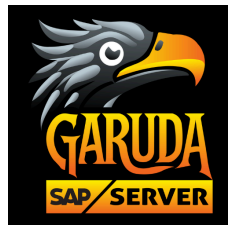

| Actobas (St) Content States States                                                                                                    | 1) Double click on the SAD Logon icon                                                                                                    |
|----------------------------------------------------------------------------------------------------|----------------------------------------------------------------------------------------------------|
| Zoom Zoum Pr S                                                                                                    | 1) Double-click on the SAP Logon Icon.                                                                                                    |
| Waldprinze Prantine H.<br>Provide Research A.<br>Provide Research A.<br>Provid | 2) Click on Connection                                                                                                    |
| Assectana Alexandra Biologie<br>Assectana Alexandra Alexandra A<br>Alexandra Alexandra Alexandra Alexandra Alexandra Alexandra Alexandra Alexandra Alexandra Alexandra Alexandra Ale                                                                                                    | SAP Logon 770 _ C ×<br>Workspace View<br>Connection<br>Effert filems                                                                                   |
| telegion Tas Sc                                                                                                    | Shortcut IIIS<br>Workspaces Name System Description SID 6                                                                                              |
|                                                                                                    |                                                                                                    |
|                                                                                                    |                                                                                                    |
| Coole<br>Choole                                                                                                    |                                                                                                    |
| and the second second                                                                                                    |                                                                                                    |
|                                                                                                    |                                                                                                    |
|                                                                                                    | Create New System Entry                                                                                                    |
| Select one of the available systems fro system parameters yourself.                                                                                                    | Create New System Entry ×                                                                                                    |
| Select one of the available systems fro<br>system parameters yoursetf.                                                                                                    | Create New System Entry ×<br>m the list below. If you choose the first entry, you can specify the                                                      |
| Select one of the available systems fro<br>system parameters yourself.                                                                                                    | Create New System Entry × m the list below. If you choose the first entry, you can specify the                                                         |
| Select one of the available systems fro<br>system parameters yourself.                                                                                                    | Create New System Entry × m the list below. If you choose the first entry, you can specify the                                                         |
| Select one of the available systems fro<br>system parameters yourself.                                                                                                    | Create New System Entry ×<br>m the list below. If you choose the first entry, you can specify the<br><i>Filter Items</i>                               |
| Select one of the available systems fro<br>system parameters yourself.                                                                                                    | Create New System Entry ×<br>m the list below. If you choose the first entry, you can specify the<br>Filter Items                                      |
| Select one of the available systems fro<br>system parameters yourself.                                                                                                    | Create New System Entry ×<br>m the list below. If you choose the first entry, you can specify the<br>Filter Items                                      |
| Select one of the available systems fro<br>system parameters yourself.                                                                                                    | Create New System Entry ×<br>m the list below. If you choose the first entry, you can specify the<br>Filter Items                                      |
| Select one of the available systems fro<br>system parameters yourself.                                                                                                    | Create New System Entry       X         m the list below. If you choose the first entry, you can specify the         Filter Items         Filter Items |
| Select one of the available systems fro<br>system parameters yourself.                                                                                                    | Create New System Entry       X         In the list below. If you choose the first entry, you can specify the       Image: Click on Next               |

## Garuda SAP Server

Website: www.garudasapserver.in Call & WhatsApp: +91 90369 29473 Email: saplogon67@gmail.com

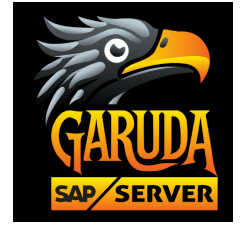

2.94

## Step 7: Enter the following details: Connection Type: Custom Application Server

- Description: garudaserver
- System ID: A4H
- Instance Number:09
- Application Server: 183.82.98
   Note: No need to enter the SAprouter String

| Create New System Entry X                                                                                                    |                                                                     |  |  |
|----------------------------------------------------------------------------------------------------|---------------------------------------------------------------------|--|--|
| Choose the connection type and change the system parameters as required. Leave the description field empty if you want the system to propose a description. The 'Next >' and 'Finish' buttons are activated once you have entered all required input data. |                                                                     |  |  |
| Connection Type                                                                                                    |                                                                     |  |  |
| Group/Server Selection                                                                                                    | $\sim$ 2                                                            |  |  |
| Custom Application Server                                                                                                    |                                                                     |  |  |
| System Connection Parameters                                                                                                    |                                                                     |  |  |
| Description:                                                                                                    | GarudaServer                                                        |  |  |
| System ID:                                                                                                    | [A4H                                                                |  |  |
| Instance Number:                                                                                                    | 09                                                                  |  |  |
| SAProuter String:                                                                                                    |                                                                     |  |  |
| Application Server:                                                                                                    | 183.82.98.9                                                         |  |  |
|                                                                                                    | •                                                                   |  |  |
| Enter the given details, excluding the SAProuter String.                                                                                                    |                                                                     |  |  |
| Then >>Click on Next>> Next >> Finish                                                                                                    |                                                                     |  |  |
|                                                                                                    |                                                                     |  |  |
| Use this page as the first page for future new entries. This setting is applied immediately.                                                                                                    |                                                                     |  |  |
|                                                                                                    | <u>C</u> ancel <u>B</u> ack <u>Mext</u> <u>F</u> inish <u>H</u> elp |  |  |
|                                                                                                    |                                                                     |  |  |

### **Garuda SAP Server**

Website: www.garudasapserver.in Call & WhatsApp: +91 90369 29473 Email: saplogon67@gmail.com

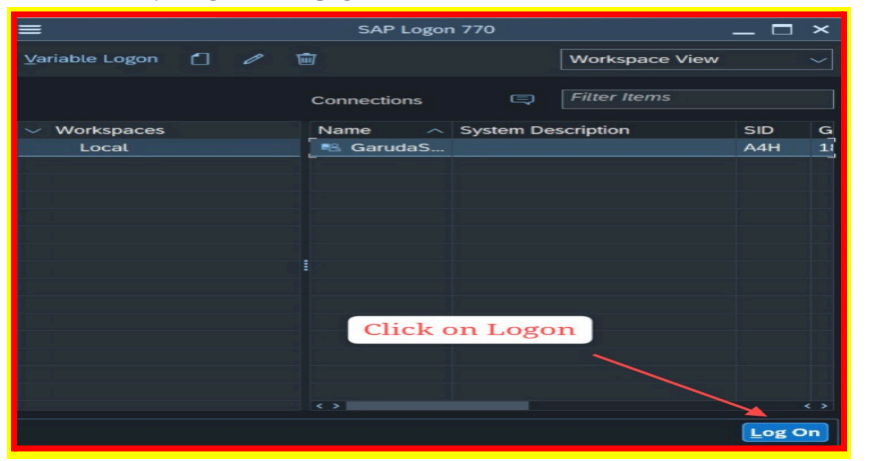

Step 8: Enter your username and password, then press Enter.

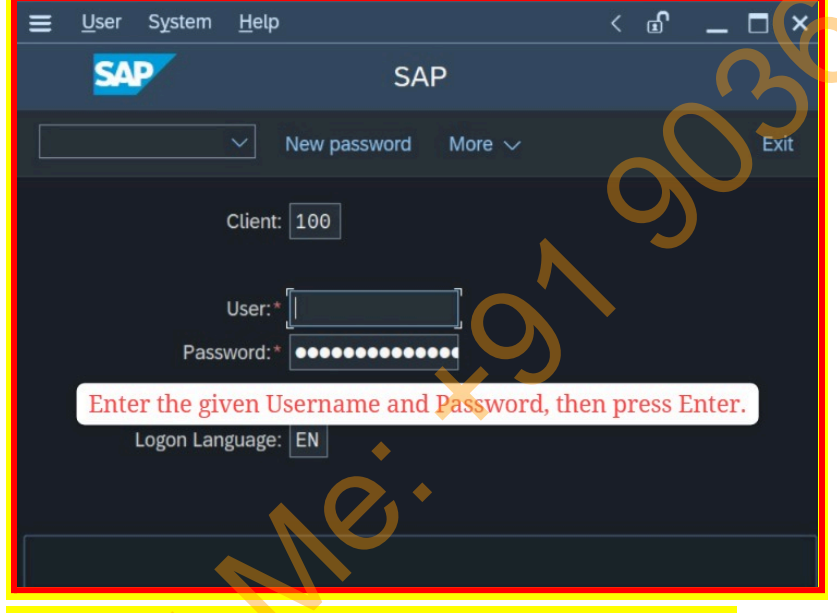

Step 9: Reset with new password & keep safe with you

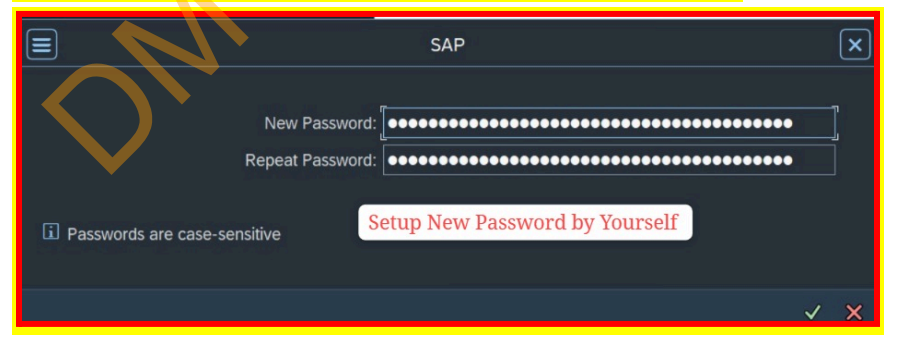

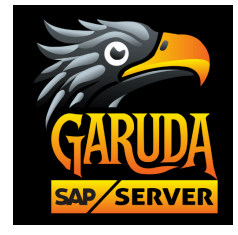

Garuda SAP Server Website: www.garudasapserver.in Call & WhatsApp: +91 90369 29473 Email: saplogon67@gmail.com

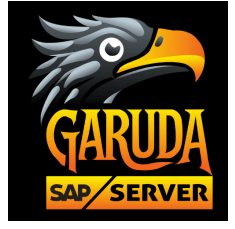

## Finally, you will get SAP Practice Access to explore.

| Ξ <u>M</u> enu <u>E</u> dit <u>F</u> avorites Extr <u>a</u> s System <u>H</u> elp |                                                                                                    |
|-----------------------------------------------------------------------------------|----------------------------------------------------------------------------------------------------|
| SAP (                                                                             | SAP Easy Access - User Menu for DEMO65                                                                                                    |
| [] IEI IEF 🛓 ★ More ∨                                                             | C'N                                                                                                    |
| C_ Favorites                                                                      |                                                                                                    |
| ~ 🖞 User Menu for DEMO65                                                          | A second                                                                                                    |
| ▷ □ Transports                                                                    |                                                                                                    |
| > 🗅 System Landscape                                                              |                                                                                                    |
| > □ SAP Software                                                                  |                                                                                                    |
| > 🗋 Transports                                                                    |                                                                                                    |
| > 🗋 Transportation Planning                                                       | inventar and                                                                                                    |
| © Call View Cluster Maintenance                                                   | A State of the second second s |
| © Call View Cluster Maintenance                                                   | The set of section of the section of the section of the                                                                                                    |
| 🚷 Maintain Univ. Journal Entry Ledger                                             |                                                                                                    |
| 🕲 User Display                                                                    |                                                                                                    |
| Evaluate Authorization Check                                                      | The India Vertication Part                                                                                                    |
|                                                                                   | A STATE OF A STATE OF A STATE OF A STATE OF A STATE OF A STATE OF A STATE OF A STATE OF A STATE OF A STATE OF A                                                                                                    |
|                                                                                   | The set of the set of the set of  |
|                                                                                   | States and the second second s |
|                                                                                   | A CONTRACTOR OF A CONTRACTOR OF A CONTRACTOR O |
| X -                                                                               |                                                                                                    |

N. N. C.